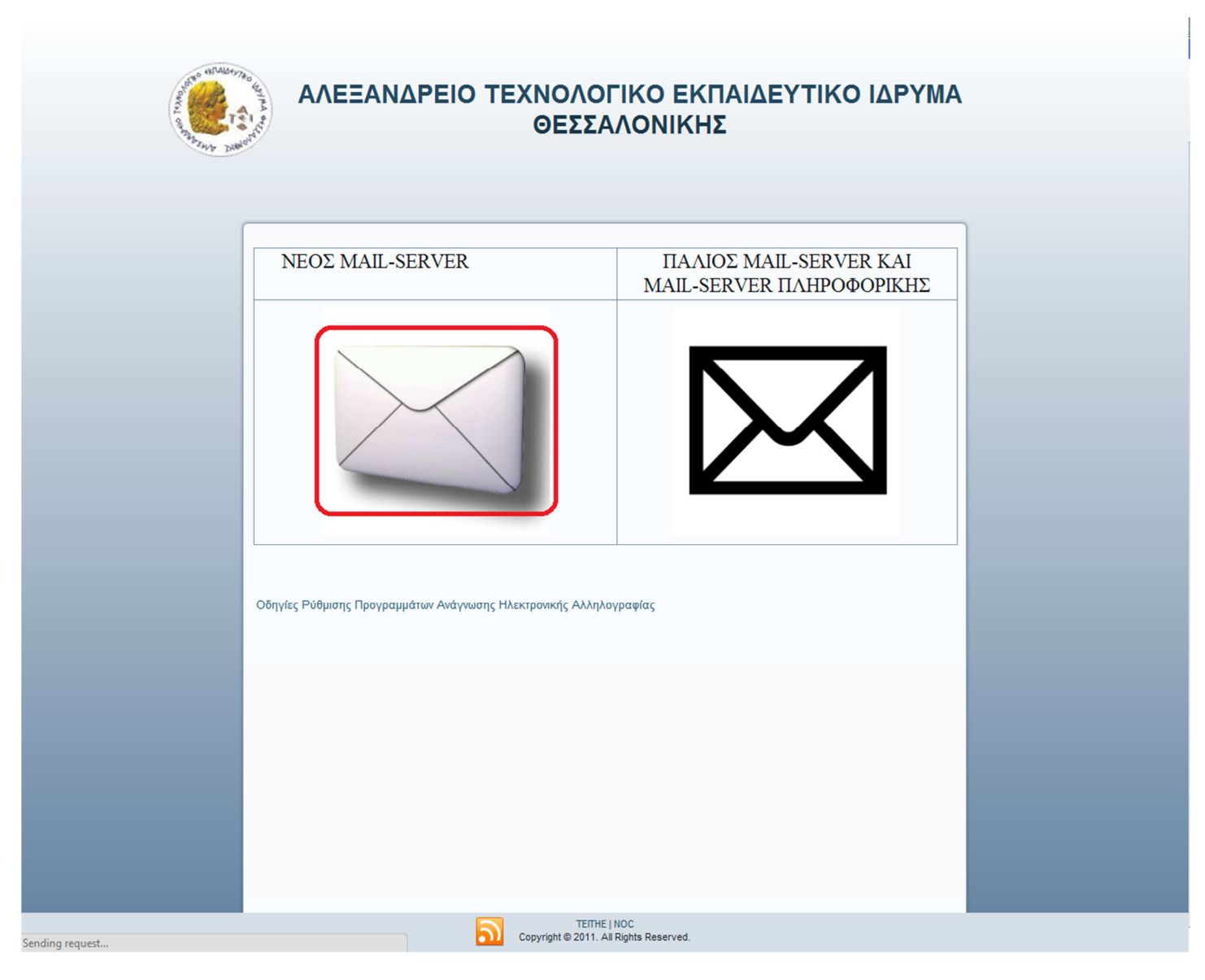

- **1.** Μπαίνουμε στο site: <u>https://webmail.teithe.gr/</u>
- 2. Επιλέγουμε τον Νέο Mail-Server

|          | AND AND AND AND AND AND AND AND AND AND                                          |  |
|----------|----------------------------------------------------------------------------------|--|
| <b>⇒</b> | Username<br>****** Password  ••••• Mode Automatic Language English (American)  • |  |
| <b>→</b> | Log in a                                                                         |  |
|          |                                                                                  |  |
|          |                                                                                  |  |

3. Πληκτρολογούμε το Username, το Password, επιλέγουμε την γλώσσα και πατάμε το "Log in"

| Ηοme( <u>H</u> ) Αλληλογραφία | φίλτρα Ημερολόγιο Σημειώσεις Εργασίες Διευθυνσιογράφος Preferences( <u>P</u> ) Πρόβλημα Ι | Ο διαφοραία τη διαφοραία τη διαφορα |
|-------------------------------|-------------------------------------------------------------------------------------------|----------------------------------------------------------------------------------------------------|
|                               |                                                                                           | kele85   Add Content                                                                                                    |
| Υ Αρχικη Σελιόα<br>Ξ          | 🕦 Τελευταία Είσοδος στην υπηρεσία: 20/08/2012 (01:12:59 μμ) anό helpdsk2.noo              | .teithe.gr                                                                                                    |
| τ                             | Μήνυμα                                                                                    | Ημερολόγιο                                                                                                    |
| ≟                             | Folder Μη διαβασμένα Total<br>Εισερχόμενα 22 (9 new) 22                                   | Δεν υπάρχουν γεγονότα γι εμφάνιση                                                                                                    |
|                               | Φίλτρα                                                                                    | Εργασίες                                                                                                    |
|                               | <ul> <li>Λευκή Λίστα active</li> <li>Μαύρη Λίστα active</li> </ul>                        | Δεν υπάρχουν εργασίες για εμφάνιση                                                                                                    |
|                               | Σημειώσεις                                                                                | Αναζήτηση Επαφής                                                                                                    |
|                               | Καμία Σημείωση για εμφάνιση                                                               | Search for: Αναζήτηση                                                                                                    |

4. Επιλέγουμε το κουμπί "Φίλτρα", πάνω αριστερά.

| <b>β</b><br>Κανόνες Φίλτρων | 🖋<br>Λευκή Λίστα                 | 🗙<br>Μαύρη Λίστα                             | Αρχική Σελίδα                                                       | 🖻<br>Αλληλογραφία             | <b>β</b><br>Φίλτρα |              | <u>.</u><br>Σημειώσεις | <b>Ο</b><br>Εργασίες | Διευθυνσιογράφος | Preferences( <u>P</u> ) | 🥔<br>Πρόβλημα | Βοήθεια | <b>Ε</b> ξοδος           |          |                              |
|-----------------------------|----------------------------------|----------------------------------------------|---------------------------------------------------------------------|-------------------------------|--------------------|--------------|------------------------|----------------------|------------------|-------------------------|---------------|---------|--------------------------|----------|------------------------------|
|                             | 9 Υπάρχ<br>Επεξερ                | χοντες Καν<br>γασία Κανόνα<br>1.             | <b>/ὀνες ම</b><br>ις<br>Λευκή Λίστα<br>Μαύρη Λίστα<br>ραρμογή Φίλτρ | ων                            |                    |              |                        |                      |                  |                         |               |         | Ενεργοποιήθηκε<br>&<br>& | MET<br>V | <b>ακίνηση</b><br>Το:<br>Το: |
|                             | Πρόσ<br>Να ε<br>Επιλογέ<br>Αποθή | θετες Ρυθι<br>εμφανίζονται λ<br>ές Φίλτρων α | μ <b>ίσεις</b><br>λεπτομερείς πλι<br>Φιλτράρισε όλα<br>σεων         | ηροφορίες όταν<br>τα Μηνύματα | εφαρμό             | ζεται κάθε φ | οίλτρο;<br>💌           |                      |                  |                         |               |         |                          |          | e                            |

5. Επιλέγουμε το κουμπί "Νεος Κανόνας"

| Κανόνες Φίλτρων Λευ | 💉 🔀 🙆 / Ε΄ Ε΄ Ε΄ Ε΄ Ε΄ Ε΄ Ε΄ Ε΄ Ε΄ Ε΄ Ε΄ Ε΄ Ε΄                                                    | ξοδος    |
|---------------------|---------------------------------------------------------------------------------------------------|----------|
| 💷<br>               | Κανόνας Φίλτρων 😡                                                                                 |          |
| <b></b>             | Rule Name: SPAM FILTER                                                                            | 0        |
| ⊡                   | <i>Για ένα εισερχόμενο μήνυμα που ταιριάζει:</i><br>©Ολα τα παρακάτω ©Οποιοδήποτε από τα παρακάτω | 0        |
|                     | Θέμα                                                                                              | <b>•</b> |
|                     | Káve autó:<br>Deliver to folder: 💌 Spam 💌                                                         | Θ        |
|                     | Αναγγωσμένα Flagged For Followup Απαντημένο Διαγράφηκε                                            | 0        |
|                     | 🖉 Να σταματήσει ο έλεγχος για ταίριασμα αυτού του κανόνα;                                         | 0        |
|                     | Αποθήκευση Επιστροφή στη Λίστα Φίλτρων                                                            |          |

- 6. Εισάγουμε το όνομα του κανόνα ( πχ. Spam Filter) στο πεδίο "Rule Name"
- 7. Επιλέγουμε στην 1<sup>η</sup> λίστα επιλογών το "Θέμα", στην 2<sup>η</sup> το "Περιέχει" και στο τελευταίο πεδίο κειμένου γράφουμε την λέξη \*SPAM\*.
- 8. Πατάμε το κουμπί "Αποθήκευση".

| γ<br>Κανόνες Φίλτρων Λε | 🖋<br>ευκή Λίστα      | 🗙<br>Μαύρη Λίστα                          | Αρχική Σελίδα                            | Αλληλογραφία                  | <b>φ</b> ίλτρα |               | <u>.</u><br>Σημειώσεις | <b>Ο</b><br>Εργασίες | Διευθυνσιογράφος | Preferences(P) | 🥔<br>Πρόβλημα | μα<br>Βοήθεια | <b>Φ</b><br>Εξοδος  |                     |
|-------------------------|----------------------|-------------------------------------------|------------------------------------------|-------------------------------|----------------|---------------|------------------------|----------------------|------------------|----------------|---------------|---------------|---------------------|---------------------|
|                         | Ο<br>Υπάρχ           | αλλαγές απ<br>(οντες Καν                  | οθηκέυθηκαν.<br>νόνες 😡                  |                               |                |               |                        |                      |                  |                |               |               |                     |                     |
| <ul> <li></li></ul>     | Επεξερ               | γασία Κανόνα<br>1. 🛷 /<br>2. 🗶            | ας<br>Λευκή Λίστα<br>Μαύοη Λίστα         |                               |                |               |                        |                      |                  |                |               |               | Ενεργοποιήθηκε<br>« | Μετακίνηση<br>▼ Το: |
|                         | 0 <b>μ</b><br>Νέος κ | 3. SPA                                    | Μ FILTER<br>ραρμογή Φίλτρ                |                               |                |               |                        |                      |                  |                |               |               | ~                   | ▲ To:               |
|                         | Πρόσ                 | θετες Ρυθ                                 | μίσεις                                   |                               |                |               |                        |                      |                  |                |               |               |                     |                     |
|                         | Να ε<br>Επιλογέ      | μφανίζονται<br>ς Φίλτρων 🤇<br>κευση Ρυθυί | λεπτομερείς πλ<br>Φιλτράρισε όλα<br>σεων | ηροφορίες όταν<br>τα Μηνύματα | εφαρμά         | όζεται κάθε φ | ίλτρο;<br>💌            |                      |                  |                |               |               |                     | 6                   |

9. Το Φίλτρο είναι έτοιμο και στο εξής τα μηνύματα που έχουν χαρακτηριστεί ως "Spam" μεταφέρονται από τα Εισερχόμενα στον αντίστοιχο φάκελο.